### TUTORIEL APPLICATION « DOCS »

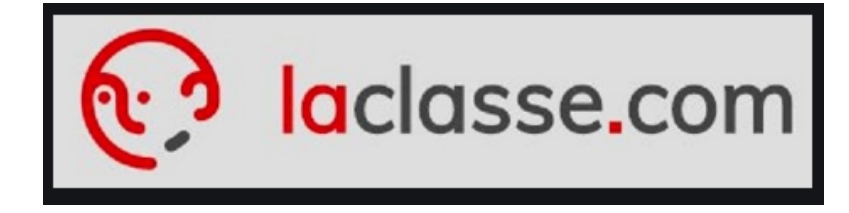

Comment travailler à distance ?

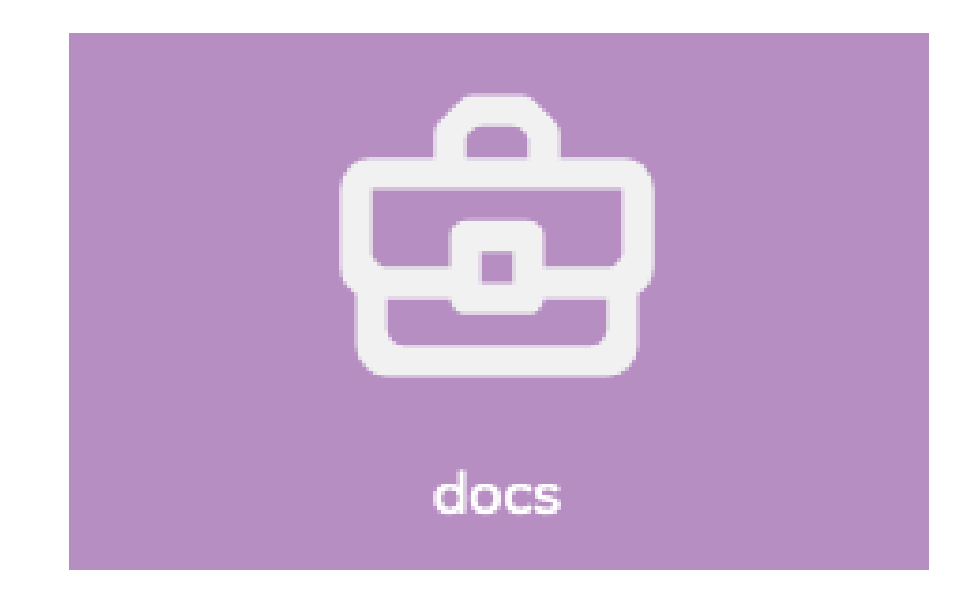

### SOMMAIRE

1. Comment transférer un document dans mon cartable ? ...... Page 5 3. Comment consulter et compléter un document ? a) Directement en ligne ...... Page 7 b) Sur ordinateur, tablette, téléphone ...... Page 9 4. Comment rendre un travail à mon professeur ? 5. Comment organiser mon espace personnel ? ..... Page 13 6. Comment créer un document sur l'application ? ..... Page 14

# Où trouver les documents postés par mes professeurs ?

|   | laclasse.com > docs | i≡ Q + □                                                                      | Ω  |
|---|---------------------|-------------------------------------------------------------------------------|----|
|   | docs 	 🕊            |                                                                               |    |
| > | 📊 Mon Cartable      |                                                                               |    |
| ~ |                     | Mon Cartable CLG-JULES Partagés avec<br>MICHELET moi                          |    |
|   | ✓ 📮 classes         |                                                                               |    |
|   | > 🔄 3C              | Quand tu arrives sur la page d'accueil de l'application                       | n, |
|   | > 🖬 3D              | suis le chemin suivant :                                                      |    |
|   | > <u>ञ</u> 3G       | 1)Dossier « CLG-JULES MICHELET »                                              |    |
|   | > 🔜 4 D             | <ul> <li>2)Dossier « classes »</li> <li>2) O (heating and heating)</li> </ul> |    |
|   | > 🗖 4F <            | 3) Selectionne ta classe                                                      |    |
|   | > 🗖 4H              |                                                                               |    |
|   | > 🚾 6C 📥            |                                                                               |    |

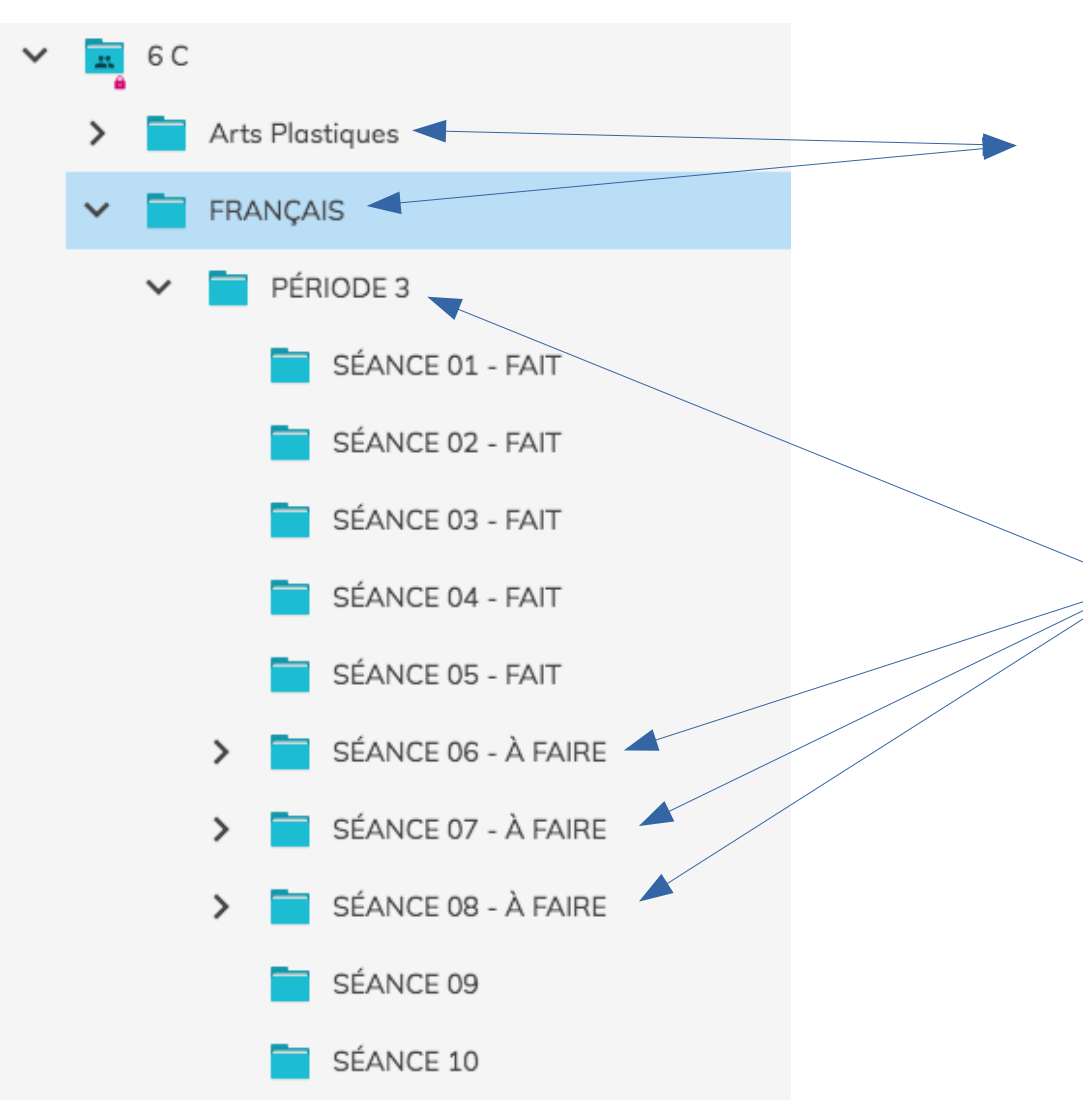

Dans le dossier de ta classe, les professeurs vont créer un dossier pour chaque matière : Anglais, Mathématiques, Français, etc.

> À l'intérieur de chaque dossier disciplinaire, chaque professeur postera les différents documents à travailler...

# Comment transférer un document dans mon cartable ?

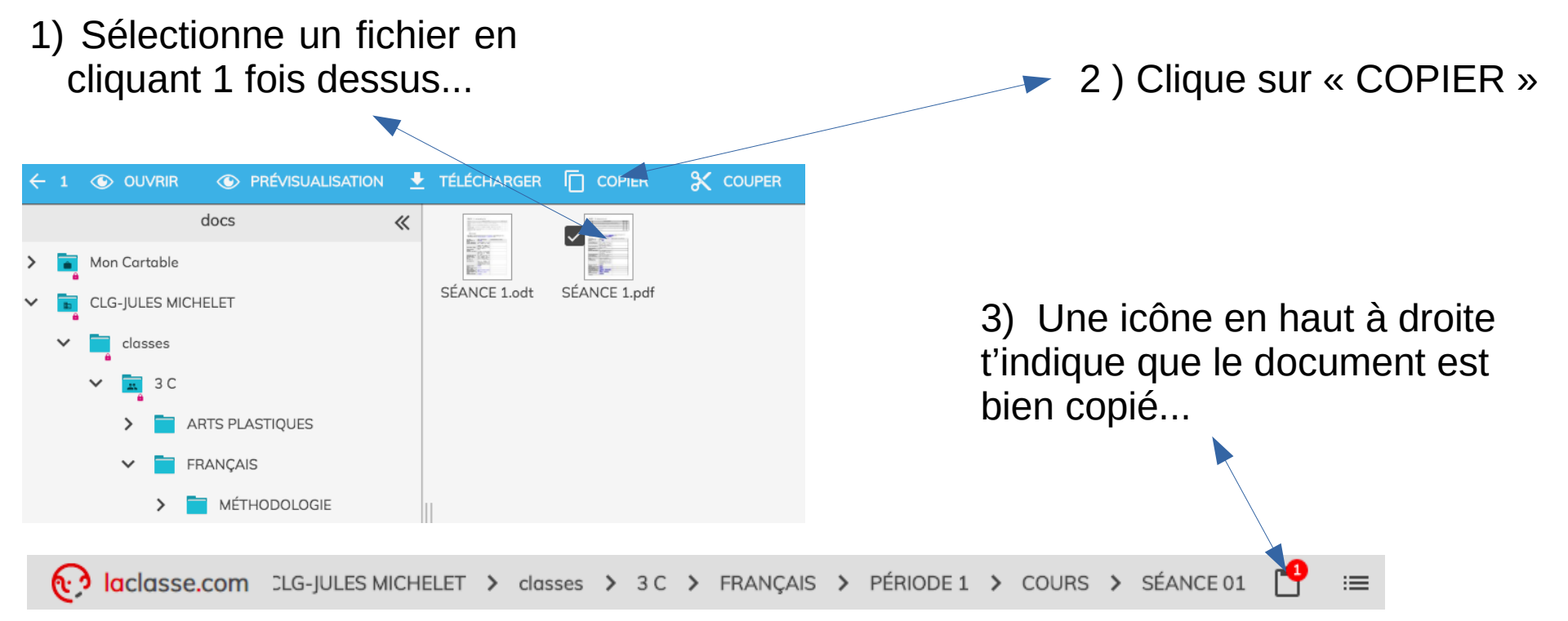

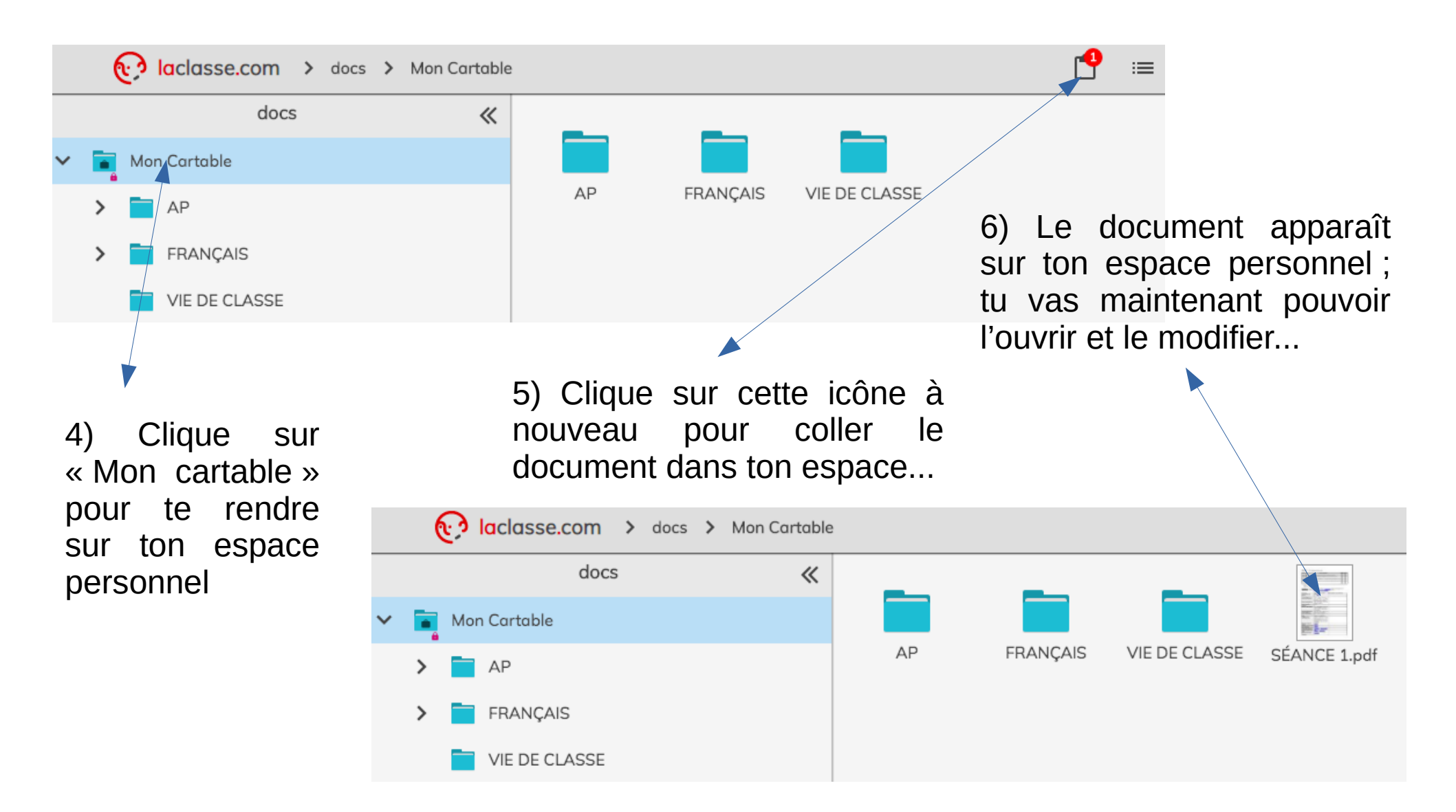

### Comment consulter et compléter un document ?

#### DIRECTEMENT EN LIGNE...

| ~ | 1 |              | ۲    | PRÉVISUALISATION | ₹ | TÉLÉCHARGER            |                                 | 🛠 COUPER               |              | € | CRÉER UNE ARCHIVE | A | RENOMMER |
|---|---|--------------|------|------------------|---|------------------------|---------------------------------|------------------------|--------------|---|-------------------|---|----------|
|   |   |              | docs | «                | : |                        |                                 |                        |              |   |                   |   |          |
| ~ |   | Mon Cartable |      |                  |   |                        |                                 |                        |              |   |                   |   |          |
|   | > | AP           |      |                  |   | AP                     | FRANÇAIS                        | VIE DE CLASSE          | SÉANCE 1.pdf |   |                   |   |          |
|   |   |              |      |                  |   |                        |                                 |                        |              |   |                   |   |          |
|   |   |              |      |                  |   | 1) Do<br>docur<br>comp | ouble-clio<br>nent qu<br>léter. | que sur l<br>le tu veu | e<br>x       |   |                   |   |          |

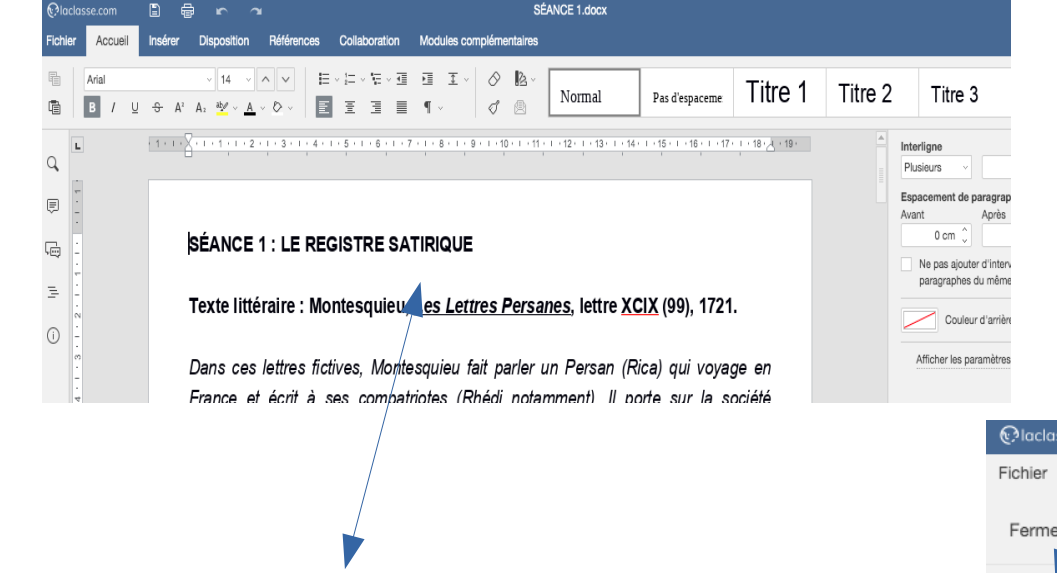

2) Le document s'ouvre directement en ligne dans une nouvelle fenêtre de ton navigateur. C'est un traitement de texte comparable à libre office ou word. Tu peux alors consulter les documents, y répondre sur la fiche de séance, etc.

### 3) Attention !!! Pense à enregistrer régulièrement ton travail ...

4) Tu peux aussi télécharger document sous divers formats pour garder une trace...

| @laclasse.com [] 🖶 🖝                                           | 2                        | SÉANCE 1.docx           |  |  |  |  |
|----------------------------------------------------------------|--------------------------|-------------------------|--|--|--|--|
| Fichier Accueil Insérer Disposition                            | Références Collaboration | Modules complémentaires |  |  |  |  |
| Fermer le menu<br>Enregistrer<br>Télécharger comme<br>Imprimer |                          | W                       |  |  |  |  |
| Descriptif du document                                         |                          | DOCX                    |  |  |  |  |
| Paramètres avancés                                             |                          |                         |  |  |  |  |
| Aide                                                           |                          | DOTX                    |  |  |  |  |

### Comment consulter et compléter un document ?

#### SUR UN TÉLÉPHONE, UNE TABLETTE OU UN ORDINATEUR...

1) Sélectionne le document qui t'intéresse... 🔪

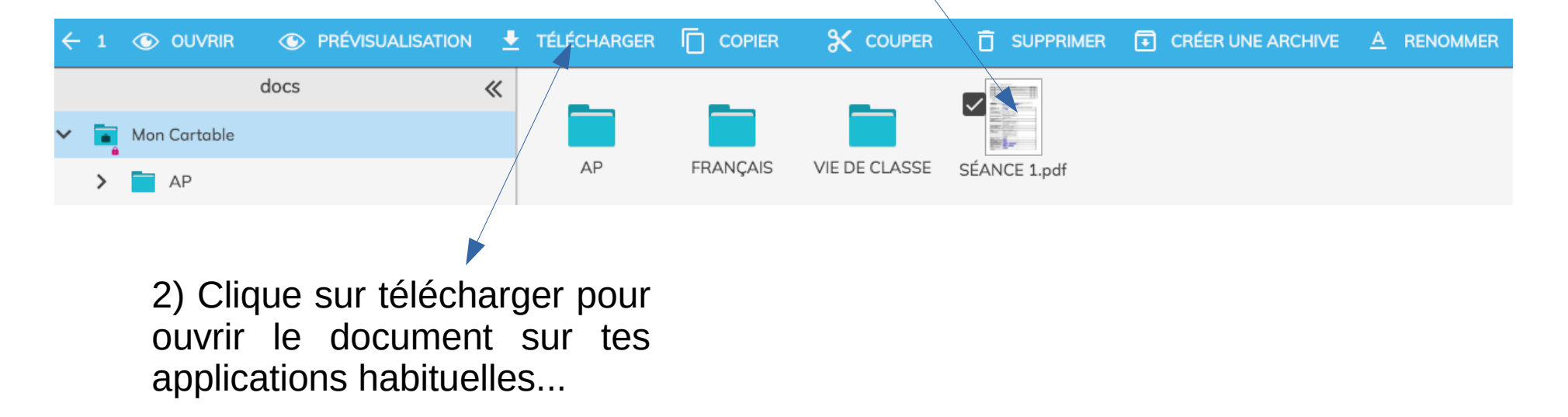

# Comment rendre un travail à mon professeur ?

#### DEPUIS UN TÉLÉPHONE, UNE TABLETTE OU UN ORDINATEUR...

1) Va sur l'espace de ta classe et sélectionne le dossier de rendu désigné par ton professeur...

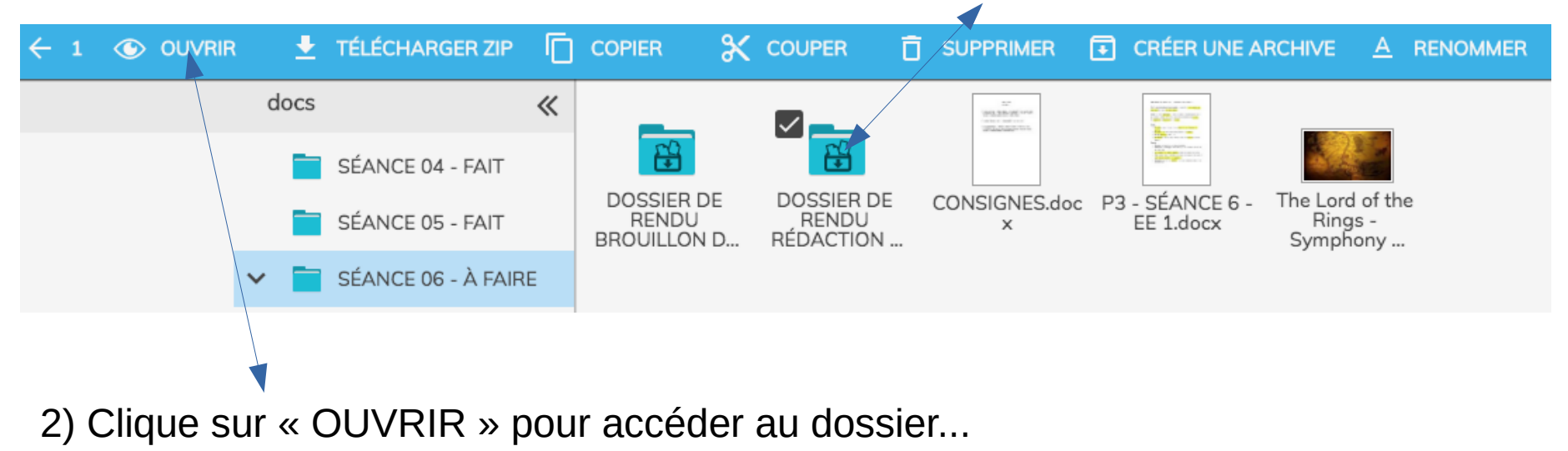

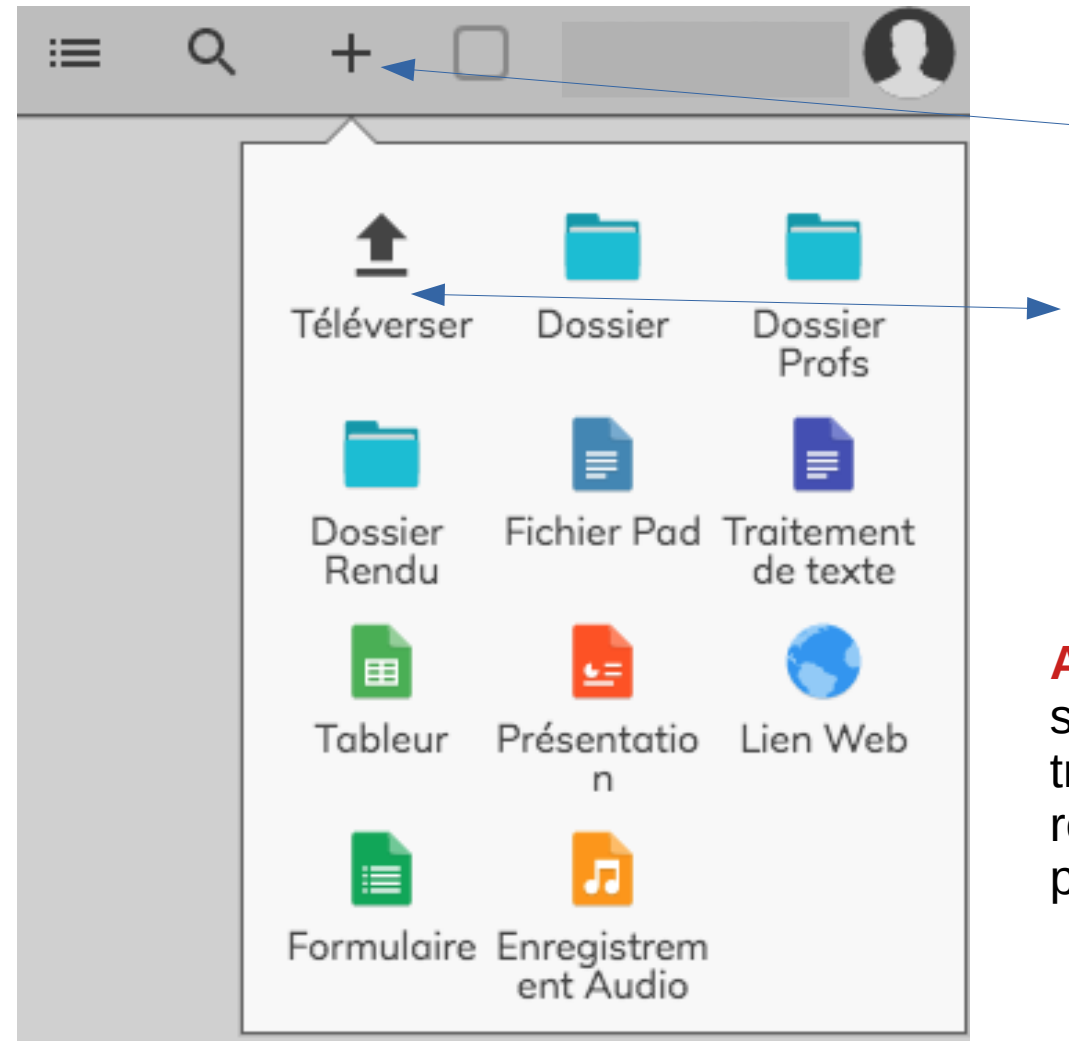

3) Clique sur l'icône « + » situé en haut à droite de l'application...

4) Clique sur « Téléverser »... une fenêtre s'ouvrira pour te permettre de sélectionner le fichier que tu souhaites ajouter ...

**ATTENTION !!!** Pense à bien te connecter sur ta session laclasse.com pour rendre un travail car il sera automatiquement renommé avec le nom et le prénom de la personne connectée...

## Comment rendre un travail à mon professeur ?

### DIRECTEMENT SUR L'APPLICATION, DEPUIS « MON CARTABLE » ...

Sélectionne le document qui t'intéresse, copie-le et va le coller dans le dossier de rendu désigné par ton professeur...

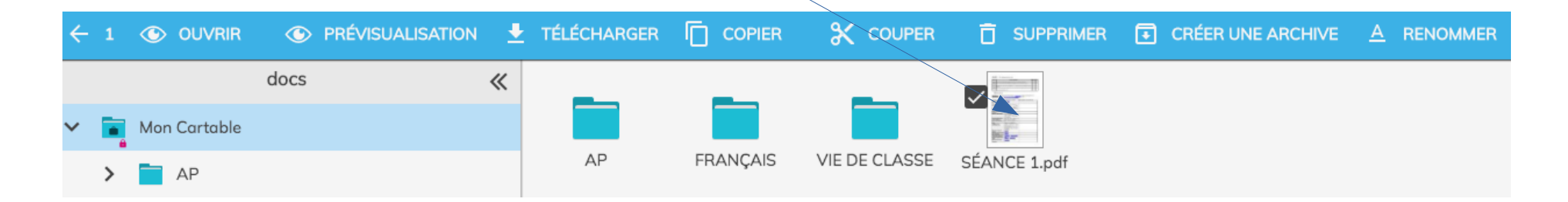

# Comment organiser mon espace personnel ?

AP

🛠 COUPER

FRANCAIS

VIE DE CLASSE

|   | laclasse.com >     | docs > Mon Cartable |                        | ≔ | Q +        |                            |           |
|---|--------------------|---------------------|------------------------|---|------------|----------------------------|-----------|
|   | docs               | *                   |                        |   |            | /_                         | _         |
| ~ | Mon Cartable       |                     |                        |   | Téléverser | Dossier                    | Dossier   |
|   | > 📄 AP             |                     | FRANÇAIS VIE/DE CLASSE |   | _          |                            | Profs     |
|   | > FRANÇAIS         |                     |                        |   | Dossier    | Fichier Pad                | Traitemer |
|   | VIE DE CLASSE      |                     |                        |   | Rendu      |                            | de texte  |
| > | CLG-JULES MICHELET |                     |                        |   | Tableur    | Présentatio<br>n           | Lien We   |
|   | Partagés avec moi  | /                   |                        |   |            |                            |           |
|   |                    |                     |                        |   | Formulaire | e Enregistrem<br>ent Audio | 1         |
|   |                    |                     |                        |   |            |                            |           |

Pour créer un dossier, clique sur « + » puis sur l'icône « Dossier »

Pour renommer un dossier ou un fichier, sélectionne-le et clique sur renommer dans la barre d'outils...

A RENOMMER

**F** CRÉER UNE ARCHIVE

Pour ne pas te perdre dans ton travail, crée un dossier pour chaque matière. Pense à créer aussi des sous-dossiers pour organiser le rangement des séances...

# Comment créer et renommer un document sur l'application ?

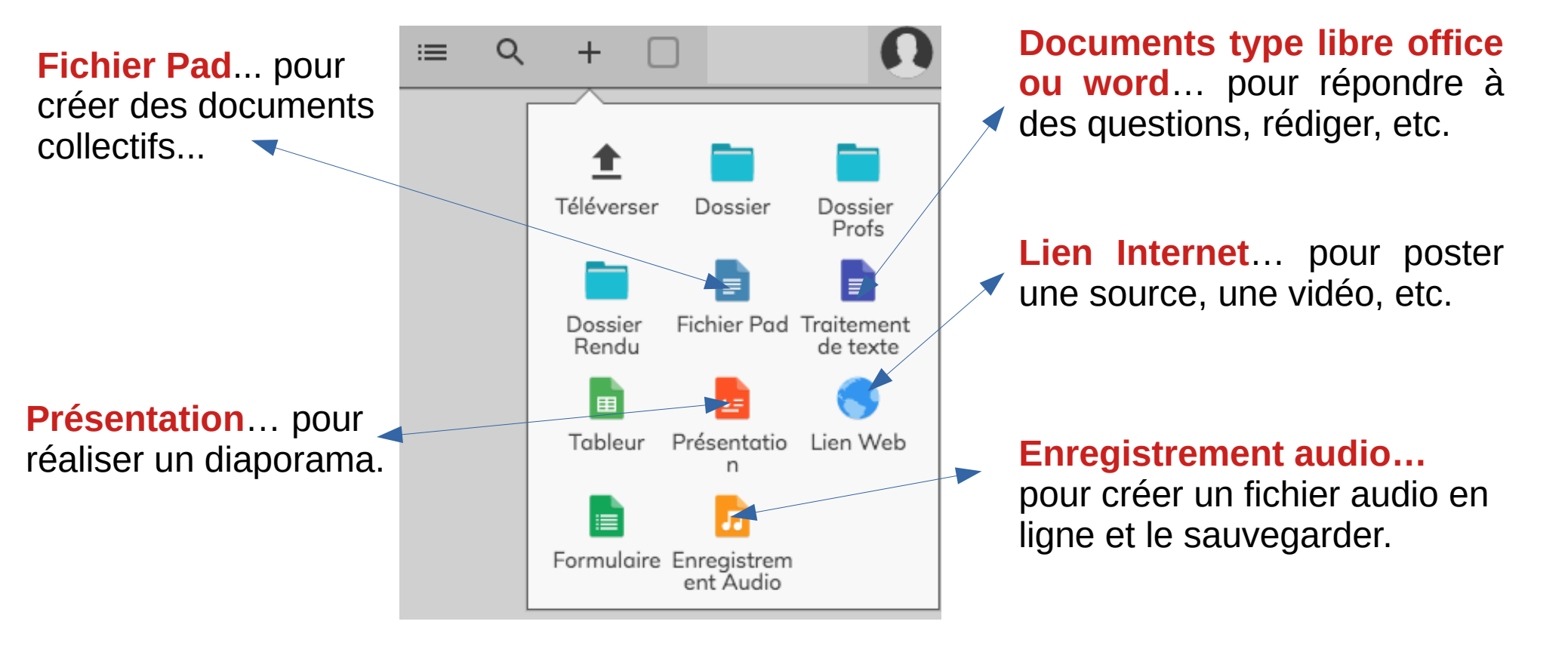